# Historic Preservation How to check if a COA will be required?

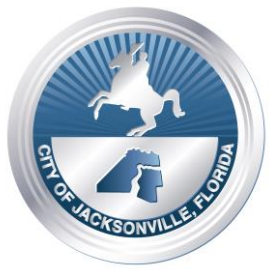

## Link: http://jaxgis.coj.net/landdevelopmentreview/#

## Instructions

### Step 1:

Use the link above to be directed to one of the maps utilized by the City of Jacksonville

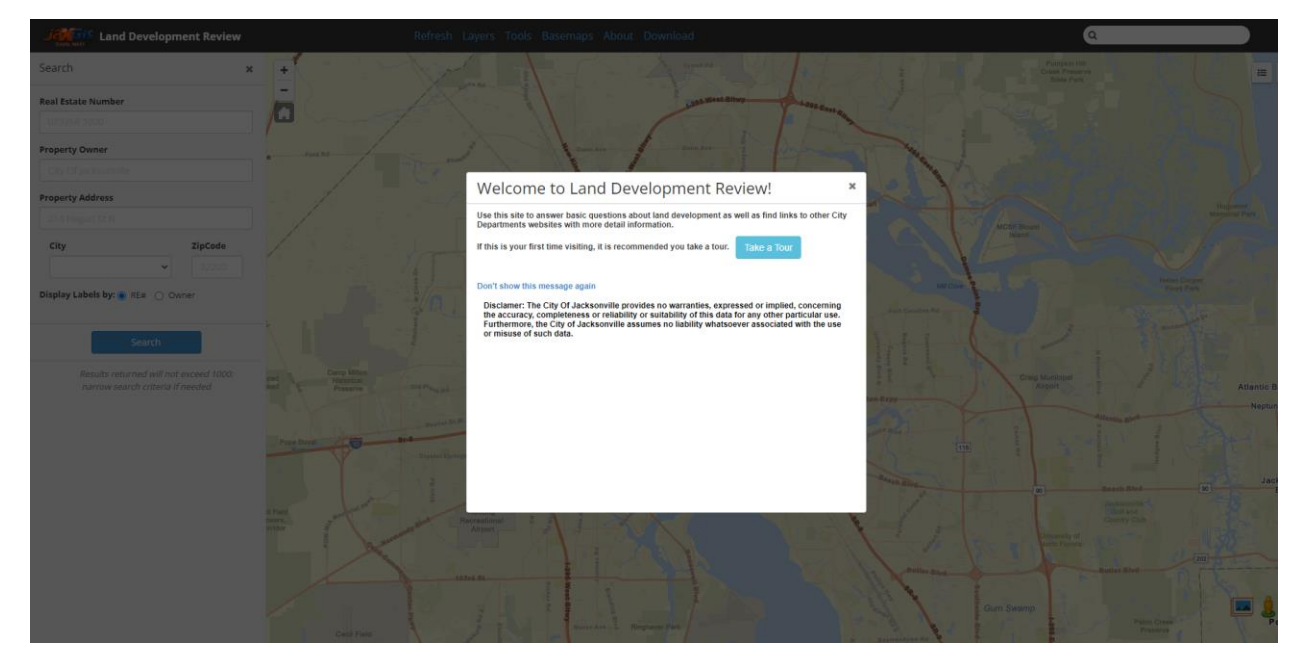

## Step 2:

At the top of the screen, click "Layers"

| Jacobis Land Developm | ent Review | Refresh Layers                        | Tools Basemaps | About Download   |
|-----------------------|------------|---------------------------------------|----------------|------------------|
| Search                | × +        | 1 1 1 1 1 1 1 1 1 1 1 1 1 1 1 1 1 1 1 |                | alk- Torrell Rd  |
| Real Estate Number    | -          |                                       |                | 295 West Bitwy   |
|                       |            |                                       |                | I - TETA         |
| Property Owner        | Ford Rd    | - de a                                | Dunn /         | Ave Dunn Ave g   |
|                       |            | Plumi alk.                            |                |                  |
| Property Address      | 23 °       | and the second second                 |                | Trout River Blvd |
|                       | Layers     | ×                                     | Garden St      | Silban           |
| City                  | zinc       | free                                  |                |                  |

## Step 3:

Click the (+) button NEXT to "Historic". Do not click the box next to "Historic" as it will bring up all of the properties of the Historic Layer

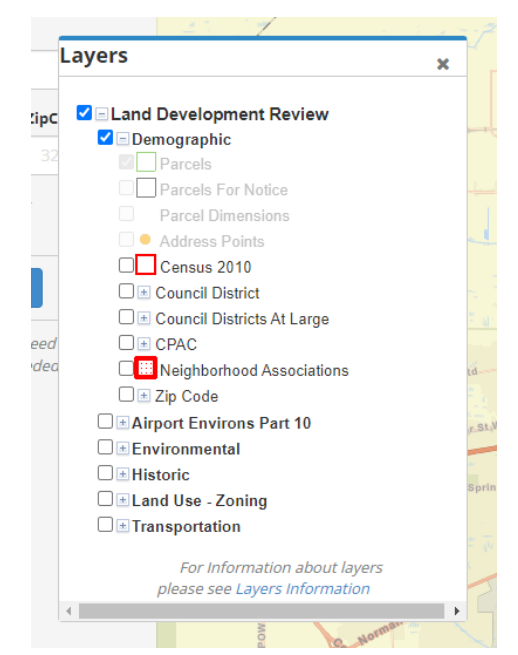

#### Step 4:

Once the drop down opens after you click the (+) button next to Historic, you would click on the box next to "Historic Districts". This will bring up the physical boundary of all three Historic Districts (Springfield, Riverside Avondale, and Saint Johns Quarter). Additionally, click on the box for landmarks as they are also regulated by the Historic Preservation Section.

|     |    | 1228                                        |     |
|-----|----|---------------------------------------------|-----|
| I   | Lä | yers                                        | ×   |
|     |    |                                             |     |
|     |    | □ 🛄 Neighborhood Associations               |     |
|     |    | 🗆 速 Zip Code                                |     |
|     |    | □ ■ Airport Environs Part 10                |     |
|     |    | □ <b>±</b> Environmental                    |     |
|     |    | ✓                                           |     |
|     |    | Archaeological Sensitivity                  |     |
|     |    |                                             |     |
|     |    | Duval - National Historic Register Listed   |     |
|     |    | Historic Districts                          |     |
| _   |    | Riverside-Avondale                          |     |
|     |    | Springfield                                 |     |
|     |    | St Johns Quarter                            |     |
| NIC |    | Florida Master Site File - Historic Structu | ILE |
| NC  |    | Landmarks                                   |     |
|     |    | □                                           |     |
|     |    | ☐                                           | -   |
|     | 4  |                                             | •   |
|     |    | For Information about layers                |     |
|     | 4  | please see Layers Information               |     |
|     | 4  | 1                                           |     |
|     |    |                                             |     |

#### Step 5.

From here, you would search for the address using the Real Estate (RE) number OR by simply typing in the address.

#### Step 6.

If your property is located within any of the areas of color (Green, Pink, or Blue) or a landmark (Dark Purple), then your property requires a COA application for any exterior changes. Regardless of its location on the property (rear, side, non-street visible locations).